# TUTORIAL DO MAPEAMENTO DA PASTA DE REDE

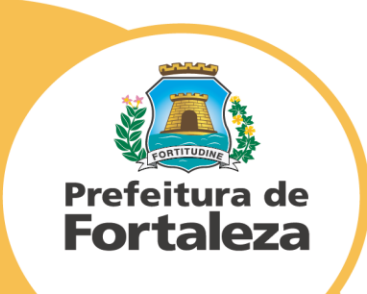

Na área de trabalho, deverá procurar a pasta amarela chamada explorador de arquivos, conforme a imagem abaixo:

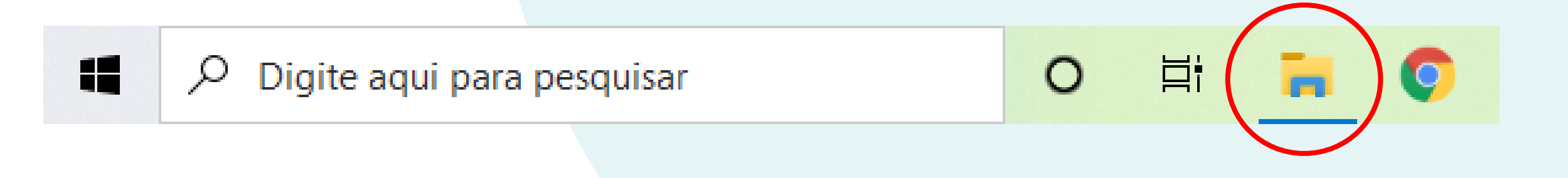

## CLIQUE PARA ABRIR A PASTA

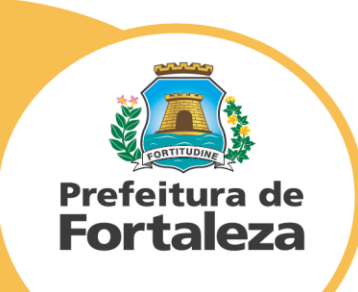

Caso essa **pasta** não esteja visível na sua barra de tarefas, poderá ser encontrada clicando no **ícone do windows** ou na **lupa de pesquisa** ou até mesmo **apertando a tecla windows do seu teclado**, para abrir o menu de busca do sistema windows.

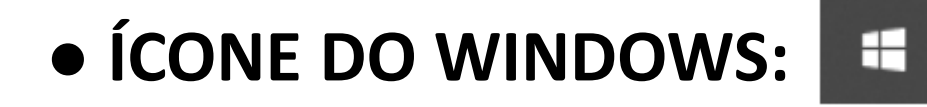

• ÍCONE DA LUPA:

# • TECLA WINDOWS:

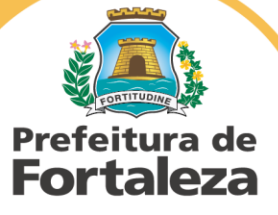

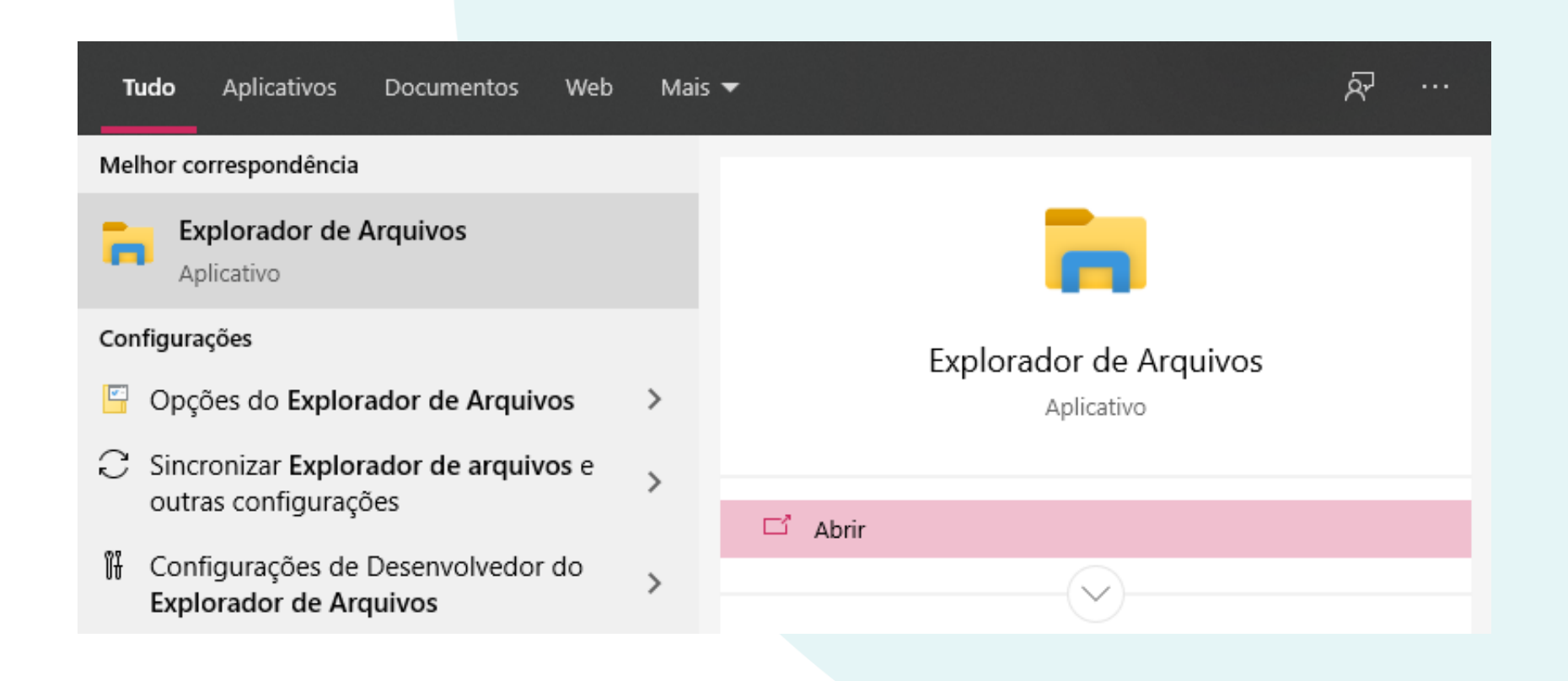

### quando aparecer a opção do explorador de arquivos, clique em abrir

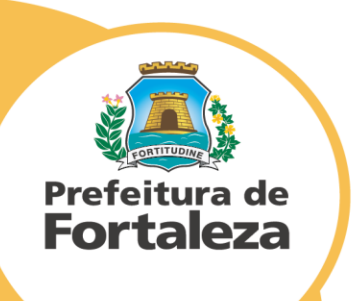

# Ao clicar no explorador de arquivos, abrirá uma nova janela, conforme

#### abaixo:

| 📻 🛛 📓 📕 🗢 🛛 Explorador de Arquivos                                                                                                    |                                                                                                    | – 0 X                                    |
|----------------------------------------------------------------------------------------------------|----------------------------------------------------------------------------------------------------|------------------------------------------|
| Arquivo Início Compartilhar E                                                                                                    | xibir                                                                                                    | ^ (ī                                     |
| Image: Second and the second and the secon | r<br>aminho<br>alho<br>alho<br>Organizar Novo Nova Novo Novo Novo Novo Novo Novo                              |                                          |
|                                                                                                    |                                                                                                    |                                          |
|                                                                                                    |                                                                                                    | × 0                                      |
| 🖈 Acesso rápido                                                                                                    | ✓ Pastas frequentes (8)                                                                                       |                                          |
| 📕 Área de Trabalho 🛛 🖈                                                                                                    | Área de Trabalho Downloads Documentos Imagens 2021 EMPRÉSTIMOS                                                |                                          |
| 🚽 Downloads 🛛 🖈                                                                                                    | Este Computador Este Computador Este Computador Este Computador II\PARQUE TECNOLÓGICO II Este C\V - DOCUMENTS |                                          |
| 🚆 Documentos 🛛 🖈                                                                                                    |                                                                                                    |                                          |
| 🔄 Imagens 🛛 🖈                                                                                                    | JV - DOCUMENTS Network<br>Este Co\Área de Trabalho I\Documentação SEPOG                                       |                                          |
| 2021                                                                                                    |                                                                                                    |                                          |
|                                                                                                    |                                                                                                    |                                          |
| JV - DOCUMENTS                                                                                                    | Arquivos recentes (1)                                                                                         |                                          |
| A Network                                                                                                    | EMPRÉSTIMO_DE_EQUIPAMENTO_EM_HOME_OFFICE(MODELO) Este Computador\Área de Trabalho\JV - DOCUMENTS              |                                          |
| len OneDrive                                                                                                    |                                                                                                    |                                          |
| 💻 Este Computador                                                                                                    |                                                                                                    |                                          |
| Área de Trabalho                                                                                                    |                                                                                                    |                                          |
| 🔮 Documentos                                                                                                    |                                                                                                    |                                          |
| 🖶 Downloads                                                                                                    |                                                                                                    |                                          |
| 🔤 Imagens                                                                                                    |                                                                                                    |                                          |
| 🁌 Músicas                                                                                                    |                                                                                                    | Colorization constitution and situations |
| 💼 Objetos 3D                                                                                                    |                                                                                                    | Selecione um arquivo para visualizar.    |
| 🚆 Vídeos                                                                                                    |                                                                                                    |                                          |
| 🏪 Windows (C:)                                                                                                    |                                                                                                    |                                          |
| 🚍 COTEC (O:)                                                                                                    |                                                                                                    |                                          |
| 🚍 publica (Q:)                                                                                                    |                                                                                                    |                                          |
| 🚍 digitalizacao (\\172.19.10.200\co                                                                                                    |                                                                                                    |                                          |
| INFRAESTRUTURA (\\172.19.10.2                                                                                                    |                                                                                                    |                                          |
| 🚍 programas (\\1/2.19.10.200) (Z:)                                                                                                    |                                                                                                    |                                          |
| 🚅 Rede                                                                                                    |                                                                                                    |                                          |

No menu lateral, na esquerda, procure o menu **Este Computador** e com o botão direito do seu mouse ou do touchpad do seu notebook clique sobre o menu informado para abrir o submenu de opções.

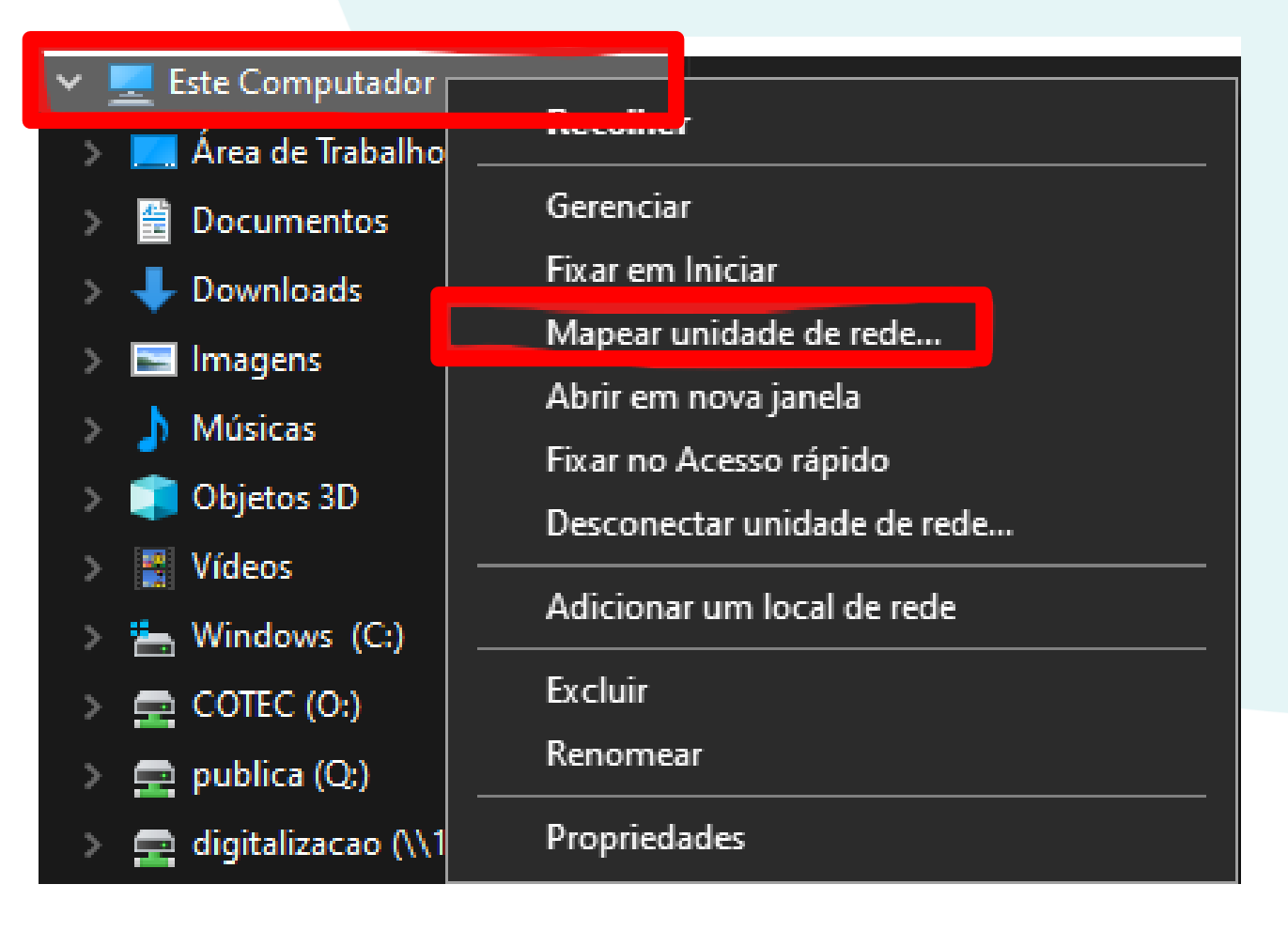

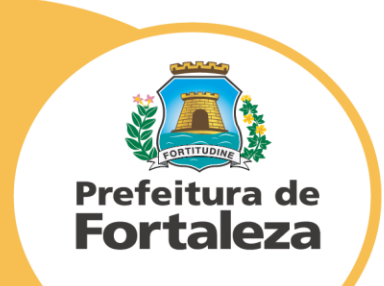

## Clique na opção Mapear unidade de rede... para abrir a janela abaixo:

|   |                    |                                                                                | × |  |
|---|--------------------|--------------------------------------------------------------------------------|---|--|
| ~ | 왻 Mape             | ar Unidade de Rede                                                             |   |  |
|   | Que pa             | sta de rede deseja mapear?                                                     |   |  |
|   | Especifiq          | ue a letra de unidade para a conexão e a pasta à qual você deseja se conectar: |   |  |
|   | Unidade:<br>Pasta: | W: ~ Procurar                                                                  |   |  |
|   |                    | Exemplo: \\servidor\compartilhamento                                           |   |  |
|   |                    | Reconectar-se na entrada                                                       |   |  |
|   |                    | Conectar usando credenciais diferentes                                         |   |  |
|   |                    | Conecte-se a um site que pode ser usado para armazenar documentos e imagens.   |   |  |
|   |                    |                                                                                |   |  |
|   |                    |                                                                                |   |  |
|   |                    |                                                                                |   |  |

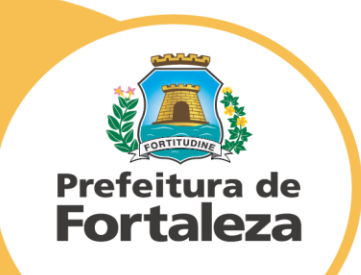

No campo de texto **Pasta** digite o seguinte endereço: \\172.19.10.200\NOME\_DA\_PASTA\_ DO\_SETOR e clique em **Concluir**:

Troque o **NOME\_DA\_PASTA\_DO\_SETOR** pelo nome da pasta do seu setor

| – 🛭 🔍 Mapear Unidade de Red | le |
|-----------------------------|----|
|-----------------------------|----|

#### Que pasta de rede deseja mapear?

Especifique a letra de unidade para a conexão e a pasta à qual você deseja se conectar:

| Unidade: | W: $\checkmark$                                                              |
|----------|------------------------------------------------------------------------------|
| Pasta:   | \\172.19.10.200\COTEC \view Procurar                                         |
|          | Exemplo: \\servidor\compartilhamento                                         |
|          | 🗹 Reconectar-se na entrada                                                   |
|          | ✓ Conectar usando credenciais diferentes                                     |
|          | Conecte-se a um site que pode ser usado para armazenar documentos e imagens. |
|          |                                                                              |

Exemplo: **\\172.19.10.200\COTEC** 

Concluir Cancelar

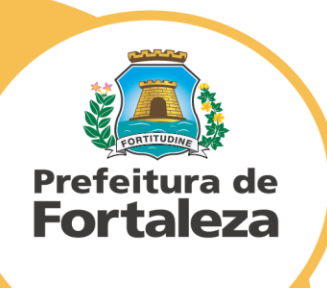

# Ao acessar a primeira vez suas **credenciais** serão solicitadas, conforme ilustrado abaixo:

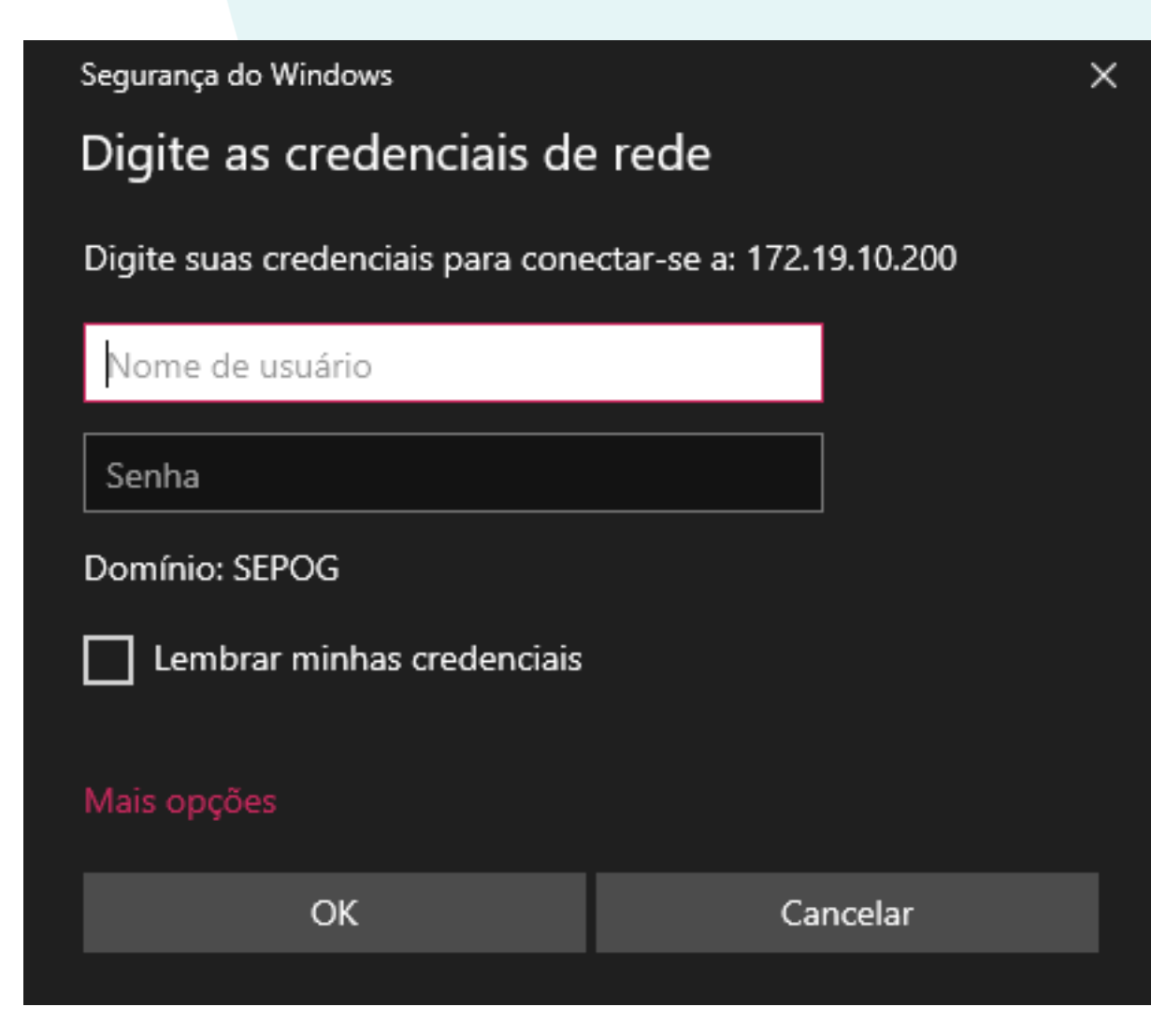

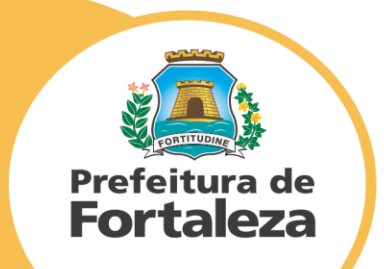

No nome de usuário você deverá colocar o prefixo sepog\ seguido do seu usuário de rede, o mesmo que você utiliza para acessar o computador em seu local de trabalho.

Exemplo: sepog\vitor.nascimento

A senha é a mesma que você utiliza para acessar o computador em seu local de trabalho.

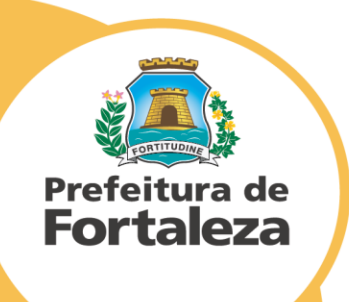

| Segurança do Windows ×                                    |          |  |  |  |  |  |
|-----------------------------------------------------------|----------|--|--|--|--|--|
| Digite suas credenciais para conectar-se a: 172.19.10.200 |          |  |  |  |  |  |
| sepog\vitor.nascimento                                    |          |  |  |  |  |  |
| •••••                                                     | ି        |  |  |  |  |  |
| Domínio: sepog                                            |          |  |  |  |  |  |
| Lembrar minhas credenciais                                |          |  |  |  |  |  |
| Mais opções                                               |          |  |  |  |  |  |
| ОК                                                        | Cancelar |  |  |  |  |  |

Após clicar em **OK**, a sua pasta estará mapeada nos seus **Locais de rede**. Para acessá-lo, basta clicar no menu lateral, na esquerda, **Este Computador** com o botão esquerdo do mouse ou do touchpad do seu notebook.

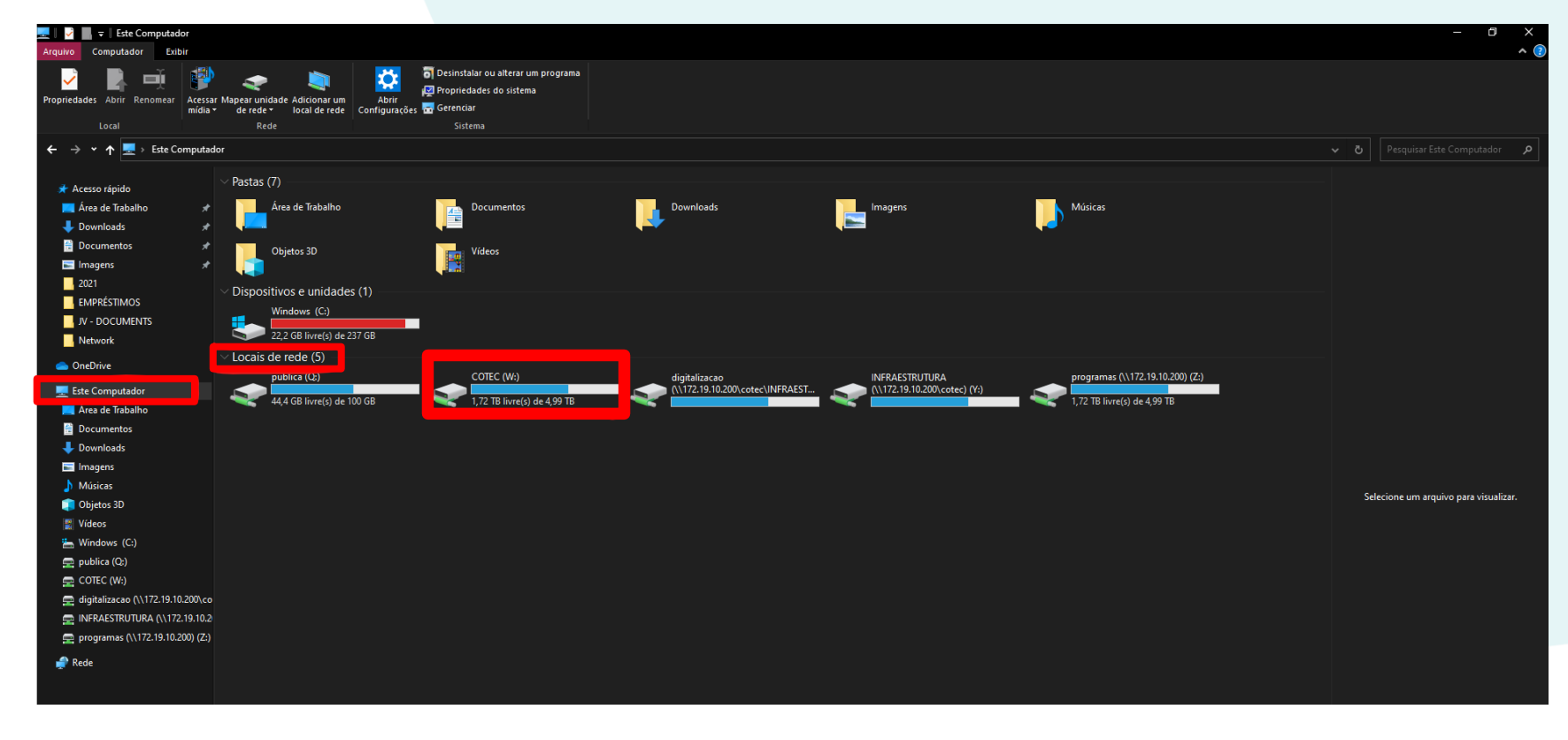

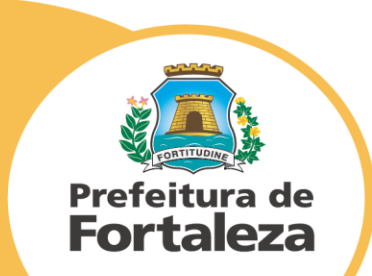